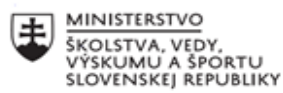

|    | EURÓPSKA ÚNIA                                                |
|----|--------------------------------------------------------------|
| ·? | Európsky sociálny fond<br>Európsky fond regionálneho rozvoja |

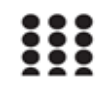

OPERAČNÝ PROGRAM ĽUDSKÉ ZDROJE

# Správa o činnosti pedagogického klubu

| 1. Prioritná os                              | Vzdelávanie                                  |
|----------------------------------------------|----------------------------------------------|
| 2. Špecifický cieľ                           | 1.2.1 Zvýšiť kvalitu odborného vzdelávania a |
|                                              | prípravy reflektujúc potreby trhu práce      |
| 3. Prijímateľ                                | Obchodná akadémia Liptovský Mikuláš          |
| 4. Názov projektu                            | Zvýšenie kvality odborného vzdelávania a     |
|                                              | prípravy na Obchodnej akadémii Liptovský     |
|                                              | Mikuláš                                      |
| 5. Kód projektu ITMS2014+                    | 312011AGY1                                   |
| 6. Názov pedagogického klubu                 | Klub IKT                                     |
| 7. Dátum stretnutia pedagogického klubu      | 01.03.2022                                   |
| 8. Miesto stretnutia pedagogického klubu     | Obchodná akadémia Liptovský Mikuláš,         |
|                                              | miestnosť 103                                |
| 9. Meno koordinátora pedagogického klubu     | Ing. Stanislav Peniaško                      |
| 10. Odkaz na webové sídlo zverejnenej správy | www.oalm.edupage.org                         |

### 11. Manažérske zhrnutie:

# Téma zasadnutia klubu: Hodnotenie žiakov elektronickými prostriedkami -e-testy.

Rámcový program stretnutia: Spôsoby online testovania žiakov

Jednou z najdôležitejších charakteristík vzdelávacieho prostredia je moderný a objektívny spôsob vyhodnocovania osvojovaných vedomostí žiakov a ich stupeň zapamätania si učiva spôsobom, ktorý sa adaptuje na potreby študentov. Preto je prirodzené, že sa stáva dostupným stále narastajúci počet online systémov testovania a hodnotenia vedomostí, ktoré môžu byť pripojené k webovým výučbovým softvérom a platformám. V rámci online testovania je dôležité sa venovať šiestim kľúčovým oblastiam, ktorým je potrebné venovať pozornosť: testovanie, sledovanie, klasifikácia, tvorba študijných a testových materiálov, implementačné a bezpečnostné hľadiská.

# Krátka anotácia, kľúčové slová:

internet, online aplikácie, Edupage, elektronické testovanie, e-learning, dištančná výučba, vyhodnotenie výsledkov, tvorba testov.

# 12.Hlavné body, témy stretnutia, zhrnutie priebehu stretnutia:

V prvej časti stretnutia každý člen klubu opísal svoje skúsenosti s elektronickým hodnotením žiakov na Edupage a povedal, aké typy testov a na akých predmetoch už využíval pre žiakov.

T. Zubajová -spracovala tému a prezentovala PPT o možnostiach testovania žiakov ktoré sú v dispozícii na portáli Edupage ako aj o spôsobe tvorenia e-testov priamo na Edupage, pričom vysvetlila spôsob tvorby rôznych variácií testov tak, aby systém sám generoval iné poradie otázok v každej verzii.V záverečnej časti si následne pedagógovia prakticky vytvorili rôzne typy e-testov v rámci predmetov ktoré vyučujú a vyskúšali online testovanie v praxi s kolegami v odbornej IKT učebni.

Postup tvorby testov priamo v Edupage bol nasledovný:

#### 1. Vytvorenie testu

| 1.Prihlásime sa do svojho                                                                                                    | konta Edupage, vyberieme si predm                                                                                                    | et a triedu ktorú chceme testovať. Z                                                                                                  |
|----------------------------------------------------------------------------------------------------|----------------------------------------------------------------------------------------------------|----------------------------------------------------------------------------------------------------|
| plánu vyberieme tému a                                                                                                    | priradíme test priamo k nej.                                                                                                    |                                                                                                    |
| 2.Klikneme na červené "+'                                                                                                    | v pravom dolnom rohu.                                                                                                    |                                                                                                    |
| 3.Zobrazia sa nám typy za                                                                                                    | daní. ktoré chceme vytvoriť a vyberie                                                                                                    | eme možnosť "Test"                                                                                                    |
|                                                                                                    | , , , ,                                                                                                    |                                                                                                    |
| II. B<br>Anglický jazyk 👻 💼 Plány a prípravy                                                                                                    | Zvořte, čo chcete pridať: ? Pomoc 🗙 🗍                                                                                                    | 🔝 🙊 🔤 <b>? Pomoc</b> <mark>Ste prihlásený ako</mark><br>Tatiana Zubajová                                                              |
| Q, Hľadaj témy                                                                                                    | Test Domáca Prezentácia Naplánovať Prideliť<br>úloha / študijný písomku / projekt                                                                                                    | Q VŠETKO ZÁKLADNÉ ROZŠÍRENÉ 📙 🕶 🛪 🕶                                                                                                   |
| 📰 Plán - prehľad                                                                                                    | material skušanie                                                                                                    | Informovať žiakov p<br>prebraní témy                                                                                                  |
| ? Nezaradené karty                                                                                                    |                                                                                                    | N <sup>(-1,1),1,2</sup>                                                                                                    |
| > 1. Plány do budúcností                                                                                                    |                                                                                                    |                                                                                                    |
| <ul> <li>2. Mestá a miesta</li> </ul>                                                                                                    | Vytvoriť nové karty (otázky / snímky / text):<br>Vytvorte nové karty, aby ste si poznačili svoje poznámky k téme, dobré                                                                                                    |                                                                                                    |
| 2.1 6.lekcia–"Mestá a miesta" – slovná<br>zásoba                                                                                                    | príklady, testové ofázky, obrázky atď. Karty môžete kdekoľvek znovu použiť<br>- v prípravách na hodinu, v písomkách, v prezentáciách, projektoch či v<br>domácich úlohách. Dozvedieť sa víac                                                                               |                                                                                                    |
| 2 Opis miesta – použitie prídavných<br>níen v 2. a 3. stupni                                                                                                    | OTÁZKY                                                                                                    |                                                                                                    |
| 2.3 Opis miesta – použitie prídavných<br>mien v 2. a 3. stupni                                                                                                    | ABCD Dopisovanie / výber                                                                                                    |                                                                                                    |
| 2.4 Počúvanie – "Dobrý, lepší, najlepší"<br>– a rozoberanie počutého textu                                                                                                    | Torarforania Slané mana                                                                                                    | eriály iných učiteľov a sledovať výsledky vašich žiakov v                                                                             |
| 2.5 Použitie 2., 3. stupňa a<br>porovnávania v bežnej komunikácii                                                                                                    | Stepa Intepa                                                                                                    |                                                                                                    |
| 2.6 Počúvanie – "Tá najlepšia vec v<br>mojom živote!" – minútový monológ                                                                                                    | Zaraďovanie do Výber kategórie                                                                                                    |                                                                                                    |
| 2.7 Počúvanie – "Tá najlepšia vec v<br>mojom živote!" – minútový monológ                                                                                                    | kategórií                                                                                                    |                                                                                                    |
|                                                                                                    |                                                                                                    |                                                                                                    |
| Vytvorte nové karty, aby ste si poznač<br>použiť - v prípravách na hodinu, v pís<br><b>2.Vytvorenie otázok</b><br>Testy sa skladajú z jednotl<br>prideliť, musí ich najskôr v<br>Môžeme si vybrať z naslec<br><b>Vytváranie novej otázky:</b><br>Otázka typu "ABCD"<br>Otázka typu "Dopisovanie sp<br>Otázka typu "Výber správnej<br>Otázka typu "Slepá mapa"<br>Otázka typu "Slepá mapa"<br>Otázka typu "Slepá mapa"<br>Otázka typu "Výber kategórie<br>Otázka typu "Výber správnej<br>Otázka typu "Výber správnej<br>Otázka typu "Výber správnej<br>Otázka typu "Výber správnej<br>Otázka typu "Výber správnej<br>Otázka typu "Výber správnej | čili svoje poznámky k téme, dobré príklady, testové o<br>omkách, v prezentáciách, projektoch či v domácich č<br>ivých testových otázok, kariet. Jedno<br>dožiť do testu.V teste vytvoríme nové<br>dovných možností:<br>rávnej odpovede"<br>odpovede"<br>o kategórií"<br>e" | tázky, obrázky atď. Karty môžete kdekoľvek znovu<br>ilohách.<br>otlivé karty učiteľ nemôže žiakom<br>é karty a vyberieme typ otázok . |
| Zvoľte, čo chcete pridať:                                                                                                    |                                                                                                    | ? Pomoc X                                                                                                    |
| Test Domáce ut                                                                                                    | Ioha Prozentacia / Studijný Mapiňnova skušanie                                                                                                    | Pridelit projekt                                                                                                    |
| Vytvoriť nové karty (otázky / snímky / t<br>Vytvorie nové karty, aby ste si poznačili s<br>Karty môžete kdekoľvsk znovu použiť - v<br>domácioh úlohách. Dozvedieť sa vlac                                                                                                    | ext):<br>voje poznámky k téme, dobré príklady, testové otázky, obrázk<br>přípravách na hodinu, v přsomkách, v prezentáciách, projekt                                                                                                    | y atd.<br>Ich či v                                                                                                    |
| OTAZKY                                                                                                    | / výber Zoraďovanie Slepá mapa                                                                                                    | Zaradovanie do<br>kategori/                                                                                                    |
| Výber kategórie Spájanie                                                                                                    | Vyber správneho<br>obrazka                                                                                                    |                                                                                                    |
|                                                                                                    |                                                                                                    |                                                                                                    |

Praktické testovanie prebiehalo vo dvojiciach pričom jeden člen klubu bol prihlásený do systému ako učiteľ a druhý ako žiak.

### 2. Nastavovanie zobrazovania výsledkov testov a komentáru k úlohám

Učiteľ si môže po vyhodnotení testov-či už manuálnom, alebo automatickom-zvoliť možnosť " zobraziť v žiackej knižke" tak, aby boli výsledky testov, prípadne domácich zadaní viditeľné pre žiakov v Edupage. Ak túto možnosť nezvolí výsledky sa žiakom nezobrazia a ani výsledné známky nebudú zapísané v hodnotiacej tabuľke známok na Edupage.Zároveň vie vyučujúci obmedziť čas na vypracovanie testu, počet pokusov a nezobrazovanie správnych odpovedí.

| Na online pisomku<br>(iba raz, správne odpovede sa žiakom zobrazia až po<br>vyhodnoteni)         Žiaci môžu materiál vypracovať len v určenom čase:<br>od: 02.12.2020 08:00<br>do: 02.12.2020 09:00         Voľnedziť čas na vypracovanie:<br>čas na vypracovanie v<br>minútach: 30         Obmedziť počet pokusov:<br>max. počet pokusov:         max. počet pokusov:         1         Znáhodniť poradle otázok a odpovedí | HĽADAŤ KARTY                                                        | AKTUÁLNY MATERIÁL (KARTY: 7)                                              | NÁHĽAD | TLAČ | PRIDELIŤ | 🖺 НОТОVO | B × |
|----------------------------------------------------------------------------------------------------|---------------------------------------------------------------------|---------------------------------------------------------------------------|--------|------|----------|----------|-----|
| <ul> <li>Žiaci môžu materiál vypracovať len v určenom čase:<br/>od: 02.12.2020 08.00<br/>do: 02.12.2020 09.00</li> <li>Obmedziť čas na vypracovanie:<br/>čas na vypracovanie v<br/>minúťach: 30</li> <li>Obmedziť počet pokusov:<br/>max. počet pokusov: 1 </li> <li>Znáhodniť poradie otázok a odpovedí</li> <li>Chrem dosťávať notlíkáciu o pových výsledkoch žiakov.</li> </ul>                                           | Na online pisomku<br>(iba raz, správne odpov<br>vyhodnotení)        | ede sa žiakom zobrazia až po                                              |        |      |          |          |     |
| <ul> <li>Obmedziť čas na vypracovanie:<br/>čas na vypracovanie v<br/>minúťach: 30</li> <li>Obmedziť počet pokusov:<br/>max. počet pokusov: 1 </li> <li>Znáhodniť poradie otázok a odpovedí</li> <li>Chcem dosťávať notifikáciu o pových výsledkoch žiakov.</li> </ul>                                                                                                    | Žiaci môžu materii<br>od: [                                         | al vypracovať len v určenom čase:<br>02.12.2020 08:00<br>02.12.2020 09:00 |        |      |          |          |     |
| Obmedziť počet pokusov:<br>max. počet pokusov: 1  Znáhodniť poradie otázok a odpovedí Chcem dostávať polifikáciu o pových výsledkoch žiakov.                                                                                                    | <ul> <li>Obmedziť čas na vyp<br/>čas na vypracov<br/>min</li> </ul> | racovanie:<br>anie v<br>útach: 30                                         |        |      |          |          |     |
| Znáhodniť poradie otázok a odpovedí     Chcem dostávať notifikáciu o pových výsledkoch žiakov                                                                                                    | Obmedziť počet poku<br>max. počet pol                               | sov:<br>ausov: 1 🗸                                                        |        |      |          |          |     |
| Chcem dostávať potifikáciu o pových výsledkoch žiakov                                                                                                    | Znáhodniť poradie ot                                                | ázok a odpovedí                                                           |        |      |          |          |     |
|                                                                                                    | Chcem dostávať notif                                                | ikáciu o nových výsledkoch žiakov                                         |        |      |          |          |     |
|                                                                                                    |                                                                     |                                                                           |        |      |          |          |     |
|                                                                                                    |                                                                     |                                                                           |        |      |          |          |     |
|                                                                                                    |                                                                     |                                                                           |        |      |          |          |     |
|                                                                                                    |                                                                     |                                                                           |        |      |          |          |     |

Následne si členovia klubu vymenili svoje doterajšie skúsenosti s elektronickým hodnotením výsledkov žiakov prostredníctvom Edupage a premietli si na projektore ukážky svojich testov pripravených pre predmety ktoré vyučujú. Prakticky si členovia klubu vyskúšali postup tvorby rôznych typov a vaciacií testov podľa materiálov v Edupage: https://help.edupage.org/?p=u27/u139/u142

#### 13.Závery a odporúčania:

1. Oboznámiť ostatných kolegov so širokou škálou funkcií pre elektronické testovanie žiakov prostredníctvom Edupage aplikácie. 2. Organizovať pravidelné aktualizačné školenia o nových - pridaných funkciách v oblasti elektronického testovania v systéme Edupage pre všetkých pedagógov školy po dodaní výpočtovej techniky v rámci tohto projektu.

| 14.Vypracoval (meno, priezvisko) | Ing. Tatiana Zubajová   |
|----------------------------------|-------------------------|
| 15. Dátum                        | 01.03.2022              |
| 16. Podpis                       |                         |
| 17.Schválil (meno, priezvisko)   | Ing. Stanislav Peniaško |
| 18.Dátum                         |                         |
| 19.Podpis                        |                         |